## **Overzicht formules invoeren**

| Klik altijd op Preview<br>voor controle van je<br>invoer                     | voorbeeldformule                                                | invoeren als:                 |
|------------------------------------------------------------------------------|-----------------------------------------------------------------|-------------------------------|
| Decimale getallen altijd met decimale punt.                                  | 4.65                                                            | 4.65                          |
| vermenigvuldigen<br>ALTIJD met *                                             | $3 \cdot a \text{ of } 3 a$                                     | 3*a                           |
|                                                                              | a b                                                             | a*b                           |
| delen met /                                                                  | $\frac{a}{3}$                                                   | a/3                           |
|                                                                              | $\frac{a+b}{2a}$                                                | (a+b)/(2*a) of<br>1/2*(a+b)/a |
|                                                                              | $-\frac{1}{3}(a+3b)$                                            | -1/3*(a+3*b)<br>of -(a+3*b)/3 |
| machten met ^                                                                | $2^{3}$                                                         | 2^3                           |
| tik nooit twee<br>operatoren achter<br>elkaar zoals ^- of iets<br>dergelijks | $\frac{1}{(2l)^2}$                                              | 1/(3*b)^2                     |
|                                                                              | (3 <i>b</i> )                                                   | of                            |
|                                                                              | $(3 b)^{-2}$                                                    | (3*b)^(-2)                    |
| wortel met sqrt of ^(1/2)                                                    | $\sqrt{a}$ of $a^{\frac{1}{2}}$                                 | sqrt(a) of                    |
|                                                                              | ~                                                               | an(1/2)                       |
|                                                                              | $\frac{1}{\sqrt{2}} = \frac{\sqrt{2}}{2} = \frac{1}{2}\sqrt{2}$ | 2^(-1/2) of                   |
|                                                                              |                                                                 | 1/2*sqrt(2) of                |
|                                                                              | 3                                                               | sqrt(2)/2                     |
|                                                                              | $\sqrt[n]{a^2}$                                                 | a^(2/3)                       |

Aanwijzingen voor Maple T.A. in een textveld voor formules

| haakjes                                               | $a + \frac{3+b}{\frac{b}{3}}$                   | a+(3+b)/(b/3)          |
|-------------------------------------------------------|-------------------------------------------------|------------------------|
|                                                       | $\frac{(a+b)(a^2-b)}{a b}$                      | (a+b)*(a^2-b)/(a*b)    |
| functies altijd met<br>haakjes                        | $\sin(x)$                                       | sin(x)                 |
| maar zonder *                                         | $\sin^{-}(x)$ is hetzelfde<br>als $\sin(x)^{2}$ | sin(x)^2 of (sin(x))^2 |
|                                                       | $\sin(x^2)$                                     |                        |
|                                                       |                                                 | sin(x^2)               |
|                                                       | $\cos(x)$                                       | cos(x)                 |
| functies altijd met<br>haakjesnotatie<br>dus zonder * | f(x)                                            | f(x)                   |
| subscript met []                                      | $\ln(x)$ of                                     | In(x) of               |
|                                                       | $\log_{10}(a)$ of                               | log[10](a) of          |
|                                                       | $\log_3(a)$                                     | log[3](a)              |
| Getal van Euler                                       | e <sup>x</sup>                                  | exp(x)                 |
| Getal <i>π</i> (= 3.14)                               | π                                               | Pi                     |
| Symbool oneindig                                      | $\infty$                                        | infinity               |
| Open interval                                         | $\langle -\infty, 3 \rangle$                    | (-infinity,3)          |
| Gesloten interval                                     | [-5, 10]                                        | [-5,10]                |

## Werken met de Editor

## Aanwijzingen voor Maple T.A. in een editor voor formules

Zorg dat je met de cursor in het veld van de editor staat. Equation Editor Vervolgens kun je met de  $\frac{\partial}{\partial x} f$ \_\_\_\_\_α Ω Help a<sup>b</sup> sin(a) 5 muis op de knoppen klikken voor de verschillende soorten  $\frac{a}{b}$ a<sub>b</sub> ď formules.  $\sqrt{a}$ аĘ Als je opnieuw wilt  $\sqrt[n]{\overline{a}}$ beginnen, veeg je hiermee **a**| het veld weer schoon

| Equation Editor<br>$ \begin{array}{c} a^{b} \sin(a)  \frac{\partial}{\partial x} f  \vdots \vdots  \infty  \alpha  \Omega  \bullet  He \\ exp(\pi i)  +1 = 0  \pi  \infty  \alpha  \beta  \gamma  \delta  \zeta  \eta  b  \downarrow \\ & \qquad \qquad \qquad \qquad \qquad \qquad \qquad \qquad \qquad \qquad \qquad \qquad \qquad \qquad \qquad \qquad \qquad \qquad \qquad$ | $e^{\pi i} + 1 = 0$<br>Het getal e zit niet onder een knop<br>maar dat voer je in met exp().<br>De $\pi$ (= 3.14) zit onder de knop<br>samen met het teken voor oneindig:<br>$\infty$<br>Voor de gewone letter $\pi$ neem je<br>eentje uit het Griekse alfabet. |
|----------------------------------------------------------------------------------------------------|----------------------------------------------------------------------------------------------------|
| Equation Editor                                                                                                    | Gebruik de knoppen van de editor<br>voor het maken van formules zoals<br>breuken en wortels.                                                                                                    |
| $\begin{array}{ c c c c c c c c c c c c c c c c c c c$                                                                                                    | Tik geen overbodige haakjes.<br>De poot van het wortelteken zorgt<br>voor de groepering.<br>De breukstreep zorgt ook voor de<br>groepering.<br>Met de pijltjestoetsen kom je weer                                                                               |

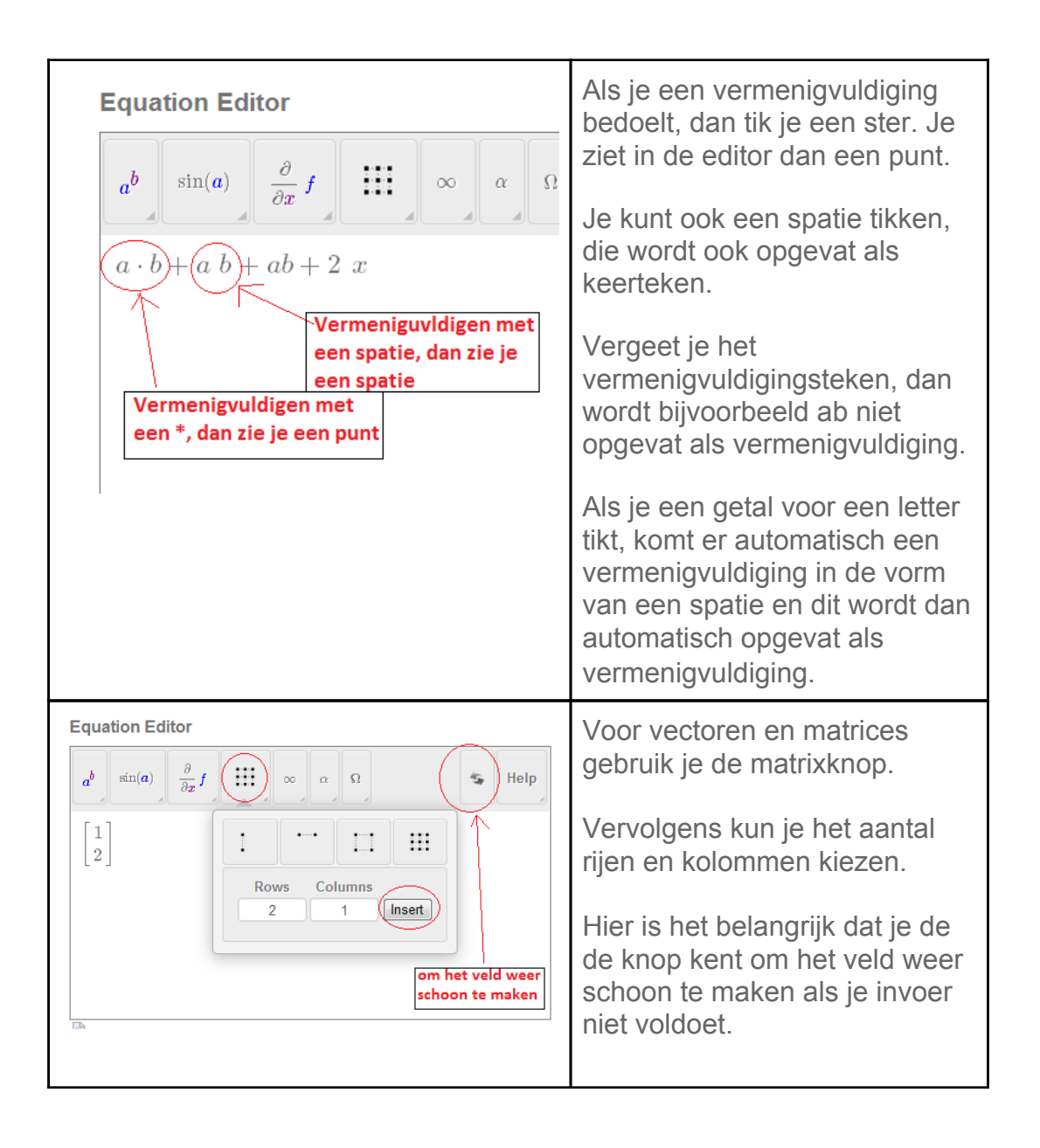